## **Grade Push from Canvas to Banner**

Go to Canvas Settings and enable a course grading scheme.

Grading Scheme:

 Enable course grading scheme view grading scheme

## Go to Canvas Gradebook and confirm grades for students.

| Jent Names          |          | Assignment rames               |                                 |                                 |                                |                                    |                             |             |  |
|---------------------|----------|--------------------------------|---------------------------------|---------------------------------|--------------------------------|------------------------------------|-----------------------------|-------------|--|
| Q Search Students V |          |                                |                                 |                                 |                                | Q Search Assignments               |                             |             |  |
| udent Name          | Total    | Sketchbook Work -<br>Out of 10 | Project 1: Contrast<br>Out of 5 | Project 2: Cross-co<br>Out of 5 | Project 3: Value S<br>Out of 5 | In-class Participation<br>Out of 5 | Unit 1 Overall<br>Out of 15 | Assignments |  |
|                     | 53.33% F | 6                              | 3                               | 0                               | 0                              | 3                                  | 12                          | 53.33%      |  |
|                     | 66.67% D | 5                              | 5                               | 2                               | 2                              | 2                                  | 14                          | 66.67%      |  |
|                     | 84.44% в | 8                              | 5                               | 4                               | 4                              | 5                                  | 12                          | 84.44%      |  |
|                     | 91.11% A | 9                              | 4                               | 5                               | 5                              | 5                                  | 13                          | 91.11%      |  |
|                     | 73.33% C | 7                              | 5                               | 2                               | 4                              | 5                                  | 10                          | 73.33%      |  |
|                     | 80% B    | 7                              | 5                               | -                               | -                              | -                                  | -                           | 80%         |  |
|                     | 84.44% в | 8                              | 3                               | 5                               | 4                              | 5                                  | 13                          | 84.44%      |  |
|                     | 28.89% F | 5                              | 2                               | 5                               | 1                              | 0                                  | 0                           | 28.89%      |  |
|                     | 64.44% D | 7                              | 3                               | 3                               | 3                              | 3                                  | 10                          | 64.44%      |  |
|                     | 88.89% B | 8                              | 5                               | 3                               | 5                              | 5                                  | 14                          | 88.89%      |  |

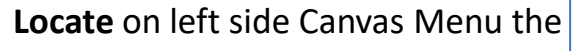

## Review and Modify Final Grades and add additional details listed below.

Submit Grades to Bapper

| dent Name | Current Grade | Submitted | Final Grade | Incomplete Final Grade | Extension Date | Last Attended Date |
|-----------|---------------|-----------|-------------|------------------------|----------------|--------------------|
|           | 53.33% (F)    | 1         | F           |                        |                | 4/19/2022          |
|           | 66.67% (D)    | -         | D           |                        |                |                    |
|           | 84.44% (B)    |           | В           |                        |                |                    |
|           | 91.11% (A)    |           | A           |                        |                |                    |
|           | 73.33% (C)    |           | C           |                        |                |                    |
|           | 80.00% (B)    | 2         | I           | F                      |                |                    |
|           | 84.44% (B)    |           | В           |                        |                |                    |
|           | 28.89% (F)    |           | В           |                        |                |                    |
|           | 64.44% (D)    |           | D           |                        |                |                    |
|           | 88.89% (B)    | 2         | A           |                        |                |                    |

- 1 F (Final Grade) Will require Last Attended Date on the right.
- 2 I (Incomplete) Grades require I in final column and F grade in Incomplete Column along with Division paperwork.
- **3 Any** Final Grade can override Canvas calculations prior to submitting.

Submit Final Grades – Review any errors and confirm in My JCCC Attendance and Grade Entry. There were 8 successful submissions.